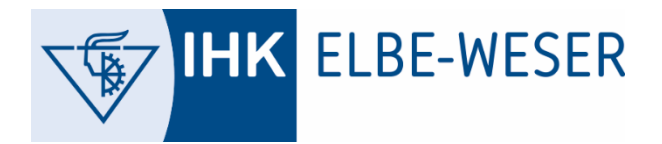

GESCHÄFTSSTELLE CUXHAVEN ANNELIE JUNG | 06. MAI 2025

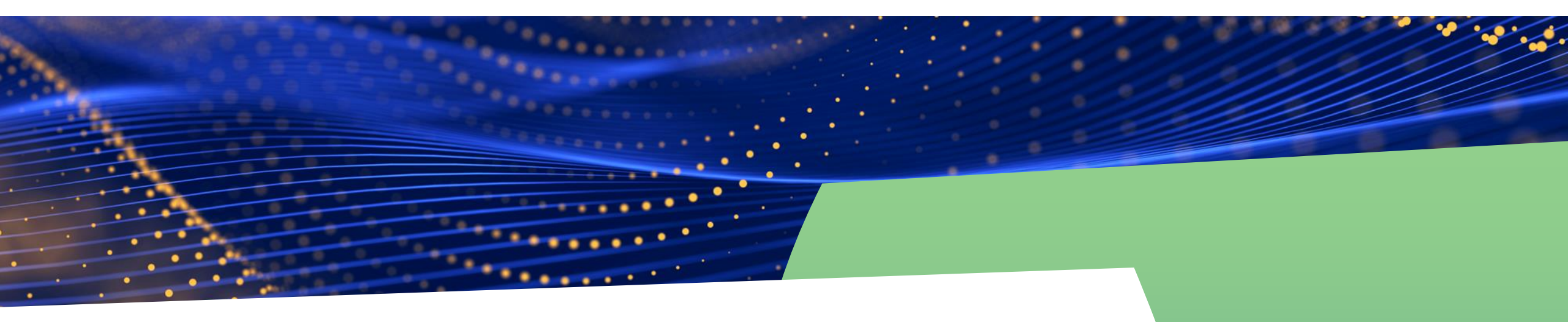

Career Dive: Lassen Sie Schüler in Ihr Unternehmen eintauchen!

# **DIVING INSTRUCTIONS**

### www.career-dive.de

Login

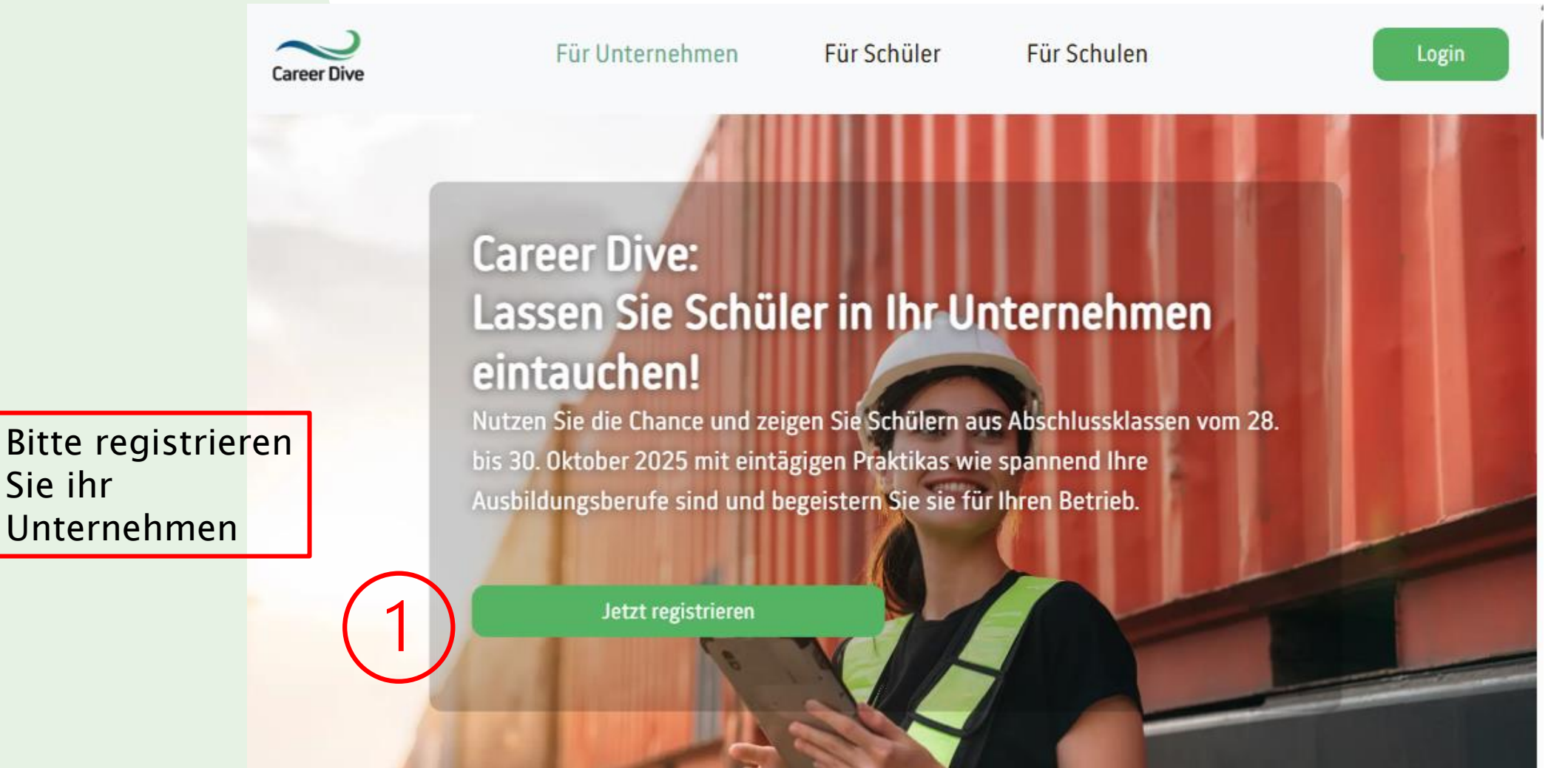

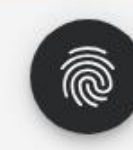

### Geben Sie Ihre Unternehmensdaten ein

Career Dive

- Legen Sie ein Passwort fest und gehen Sie auf "Jetzt registrieren"
- Sie erhalten dann eine E-Mail an Ihre angegebene E-Mail-Adresse. Bitte verifizieren Sie Ihre E-Mail-Adresse dann über den dort angegebenen Link

|                                                                                               | 646.774                                                                                                    |
|-----------------------------------------------------------------------------------------------|----------------------------------------------------------------------------------------------------|
| Unternehmensname                                                                              |                                                                                                    |
| Unternehmensname hier eintragen                                                               |                                                                                                    |
| Kurzbeschreibung (optional)                                                                   |                                                                                                    |
|                                                                                               |                                                                                                    |
|                                                                                               |                                                                                                    |
|                                                                                               |                                                                                                    |
| Adresse                                                                                       |                                                                                                    |
| Straße + Hausnummer                                                                           | Adresszusatz (optional)                                                                                        |
| Straße und Hausnummer eintragen                                                               | Adresszusatz eintragen                                                                                         |
| PLZ                                                                                           | Ort                                                                                                    |
| Postleitzahl eintragen                                                                        | Ort eintragen                                                                                                  |
|                                                                                               |                                                                                                    |
| Anrede                                                                                        |                                                                                                    |
| Herr                                                                                          |                                                                                                    |
| Vorname                                                                                       | Nachname                                                                                                    |
| Ihr Vorname                                                                                   | Ihr Nachname                                                                                                   |
| E-Mail                                                                                        |                                                                                                    |
| Ihre E-Mail Adresse                                                                           |                                                                                                    |
| Telefon                                                                                       |                                                                                                    |
| Ihre Telefonnummer                                                                            |                                                                                                    |
| Passwort                                                                                      |                                                                                                    |
| Bitte ein Passwort vergeben                                                                   | Passwort wiederholen                                                                                           |
| Captcha: TNFMbp                                                                               |                                                                                                    |
| Captcha hier eintragen                                                                        |                                                                                                    |
| Ich habe die Allgemeinen Geschäftsbedingungen u meine personenbezogenen Daten verarbeitet und | und die <b>Datenschutzerklärung</b> zur Kenntnis genommen und bin damit einverst<br>gespeichert werden dürfen. |
|                                                                                               |                                                                                                    |

Für Schüler

Für Unternehmen

Für Schulen

 Login Sie sich nun ein, um Ihre Praktikumsplätze anzulegen

| Career Dive                                                                                      |
|--------------------------------------------------------------------------------------------------|
| Einloggen                                                                                        |
| Willkommen zurück!                                                                               |
| Bitte gib deine Zugangsdaten ein.                                                                |
| E-Mail                                                                                           |
| Deine E-Mail Adresse                                                                             |
| Passwort                                                                                         |
| Deine Passwort                                                                                   |
| Anmelden                                                                                         |
| Noch kein Konto?<br>Klicke hier , um dich zu registrieren oder hast du dein Passwort vergessen ? |
|                                                                                                  |

### Ihre Unternehmensdaten können Sie jederzeit unter dem Reiter "Unternehmen" anpassen

| d Unternehmen     |                                                   |                                        |
|-------------------|---------------------------------------------------|----------------------------------------|
| 🗊 Praktikumsplatz | Unternehmensdaten                                 |                                        |
|                   | Unternehmensname                                  |                                        |
|                   | Industrie- und Handelskammer Stade für den Elbe-W | Aktuell noch kein Bild vorhanden       |
|                   | Webseite ( optional )                             | Logo (optional)                        |
|                   | ihreWebseite.de                                   | Datei auswählen Keine Datei ausgewählt |
|                   | Kurzbeschreibung                                  |                                        |
|                   |                                                   |                                        |
|                   |                                                   |                                        |
|                   |                                                   |                                        |
|                   | Adresse                                           |                                        |
|                   | Straße + Hausnummer                               | Adresszusatz (optional)                |
| ®.                | Altenwalder Chaussee 7                            | Adresszusatz                           |
|                   |                                                   |                                        |

Unter "Unternehmen" können Sie auch Abteilungsleiter anlegen, die Ansprechpartner während der Praktikumstage sind.

| Unternehmen |                       |                            |                  |                                  |           |
|-------------|-----------------------|----------------------------|------------------|----------------------------------|-----------|
|             | Unternehmensda        | aten                       |                  |                                  |           |
|             | Unternehmensname      |                            |                  |                                  |           |
|             | Industrie- und Han    | delskammer Stade für den E | lbe-W            | Aktuell noch kein Bild vorhanden |           |
|             | Webseite ( optional ) |                            | Logo (opti       | onal)                            |           |
|             | Abteilungsleiter      |                            |                  |                                  |           |
|             | Vorname               | Nachname                   | Abteilung        | E-Mail                           |           |
|             | Anna-Christina        | Riebau                     | Leitung          | anna.riebau@elbeweser.ihk.de     |           |
|             |                       | •                          |                  |                                  |           |
|             |                       |                            | Abteilungsleiter | anlegen +                        | Speichern |
|             |                       |                            |                  |                                  |           |

Abteilungsleiter werden automatisch per E-Mail benachrichtigt und können über ihren eigenen Zugang selbst Praktikumsplätze erstellen und verwalten. Wenn Sie keine Abteilungsleiter benötigen, können Sie über den Reiter "Praktikumsplatz erstellen" die Plätze für das gesamte Unternehmen anlegen und verwalten.

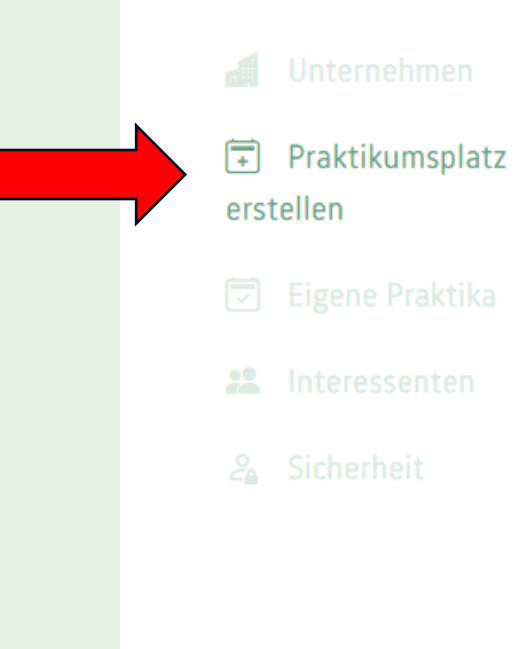

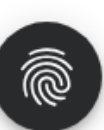

| Praktikumspiatz ers                                            | stellen<br>tikumsplatz eintragen |                               |                                                                   |  |  |  |
|----------------------------------------------------------------|----------------------------------|-------------------------------|-------------------------------------------------------------------|--|--|--|
| Berufsbezeichnung                                              |                                  | Berufsfeld                    |                                                                   |  |  |  |
| Kaufmann/frau Bürom                                            | anagement                        | Wirtschaft & Verwaltung       |                                                                   |  |  |  |
| lst dieser Praktikumspla                                       | tz barrierefrei?                 |                               |                                                                   |  |  |  |
| nein                                                           |                                  |                               | ~                                                                 |  |  |  |
| Prakikumstage<br>Hier können Sie für die v                     | vorausgewählten Tage Praktik     | a anlegen. Die Daten sind vor | rgegeben, Beginn und Ende der<br>Praktikum zu vergeben, setzen Si |  |  |  |
| Praktika sowie die Anza<br>die Zahl auf "0" bei "Frei          | e Plätze".                       |                               | Taktikulli zu vergebeli, setzeli si                               |  |  |  |
| Praktika sowie die Anza<br>die Zahl auf "0" bei "Frei<br>Datum | Uhrzeit Beginn                   | Uhrzeit Ende                  | Freie Plätze                                                      |  |  |  |

### Unter "Eigene Praktika" finden Sie eine Zusammenfassung Ihrer bereits angelegten Praktikumsplätze

## **U**nternehmen

I Praktikumsplat: erstellen

- 🔄 Eigene Praktika
- 🔏 Interessenten
- 🔏 Sicherheit

#### Eigene Praktika

Ihre eingestellten Praktikumsplätze in der Übersicht

| Berufsbezeichnung | Berufsfeld   | Adresse                 | Beginn     | Ende       |
|-------------------|--------------|-------------------------|------------|------------|
| Kaufmann/-frau    | Wirtschaft & | Altenwalder Chaussee 7, | 22.10.24 - | 22.10.24 - |
| Büromanagement    | Verwaltung   | 27474, Cuxhaven         | 08:00      | 16:00      |
| Kaufmann/-frau    | Wirtschaft & | Altenwalder Chaussee 7, | 23.10.24 - | 23.10.24 - |
| Büromanagement    | Verwaltung   | 27474, Cuxhaven         | 08:00      | 16:00      |
| Kaufmann/-frau    | Wirtschaft & | Altenwalder Chaussee 7, | 24.10.24 - | 24.10.24 - |
| Büromanagement    | Verwaltung   | 27474, Cuxhaven         | 08:00      | 16:00      |

- Über den Reiter "**Eigene Praktika**" können Sie ihre eingegebenen Praktikumsplätze sehen und ggf. anpassen
- Zum Anpassen → Klicken Sie auf das gewünschte Praktikum und scrollen Sie nach ganz unten. Über "**Praktikumsplatz bearbeiten**" können Sie die Daten anpassen

|                   | Eigene Praktika        |                           |                            |                                            |                              |                    |                  |    |
|-------------------|------------------------|---------------------------|----------------------------|--------------------------------------------|------------------------------|--------------------|------------------|----|
| 😇 Eigene Praktika | Ihre eingestellten Pra | aktikumsplätze in der Übe | ersicht                    |                                            |                              |                    |                  |    |
|                   | Abteilungsleiter       | Berufsbezeichnung         | Berufsfeld                 | Adresse                                    | Beginn                       | Ende               | Plätze gesamt    |    |
| 🔏 Sicherheit      |                        | Bürokaufleute             | Wirtschaft &<br>Verwaltung | Altenwalder Chaussee 7, 27474,<br>Cuxhaven | 28.10.25 - 08:00             | 28.10.25 - 14:00   | 1                |    |
|                   |                        | Bürokaufleute             | Wirtschaft &               | Altenwalder Chaussee 7, 27474,             | 29.10.25 - 08:00             | 29.10.25 - 14:00   | 1                |    |
|                   |                        | Beginn                    | Varualtuar                 | Fundada                                    | Ende                         |                    |                  |    |
|                   |                        | 22.10.2024 - 08:00        |                            |                                            | 22.10.2024 - 16:00           |                    |                  |    |
|                   | Anna-Cl                | lst dieser Praktikumspla  | tz barrierefrei?           |                                            | Dürfen auch unter 15-Jährige | diesen Praktikums  | tag absolvieren? |    |
|                   |                        | Nein                      |                            |                                            | Ja                           |                    |                  |    |
|                   |                        | Muss besondere Kleidun    | ng, Ausrüstung oder et     | was anderes mitgenommen werden?            |                              |                    |                  |    |
|                   |                        | Business Casual           |                            |                                            |                              |                    |                  |    |
|                   |                        |                           |                            |                                            |                              |                    |                  | ,  |
|                   |                        |                           |                            |                                            |                              |                    |                  | 10 |
|                   |                        | Freie Plätze: 1 / 1       |                            |                                            | Prak                         | tikumsplatz bearl  | peiten 🖉         |    |
|                   |                        |                           |                            |                                            |                              | Praktikumsplatz lo | ischen           |    |
|                   |                        |                           |                            |                                            |                              |                    |                  |    |
|                   |                        |                           |                            |                                            |                              |                    |                  |    |

- Übersicht der bei Ihnen angemeldeten Schüler
- Das System informiert Sie per E-Mail sobald ein Praktikumsplatz bei Ihnen gebucht wurde. Hier können Sie dann alle Informationen über den Schüler/-in einsehen.

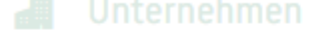

Praktikumsplat erstellen

```
😨 🛛 Eigene Praktika
```

#### Interessenten

#### 🔏 Sicherheit

#### Interessenten (0)

Hier haben Sie eine Übersicht, aller Schüler, die sich für Ihre Praktikumsplätze interessieren.

Es sind noch keine Interessenten vorhanden

- Hier ist ein Beispiel wie es nach der Anmeldung eines Schülers aussehen würde.
- Über die grüne Schaltfläche "Bestätigen" können Sie den Praktikumsplatz fest vergeben. Der Schüler/ die Schülerin wird daraufhin automatisch informiert.

| <b>∓</b> P |              | Interessenten ( 1 )<br>Hier haben Sie eine Übersicht, aller Schüler, die sich für Ihre Praktikumsplätze interessieren. |                             |                     |           |               |                                      |                                  | 🕑 Da        | Daten exportieren |  |
|------------|--------------|----------------------------------------------------------------------------------------------------|-----------------------------|---------------------|-----------|---------------|--------------------------------------|----------------------------------|-------------|-------------------|--|
|            |              | Hier haben                                                                                                    | Sie eine Ubersicht, aller : | Schuler, die sich t | ur Inre I | Praktikumspla | atze interessieren.                  |                                  |             |                   |  |
| 22 Ir      | nteressenten | Name                                                                                                    | E-Mail                      | Telefon             | Alter     | Geschlecht    | Schule                               | PP Berufsbezeichnung             | PP<br>Datum | bestätigt         |  |
|            |              | Annelie<br>Jung                                                                                                    | jung.annelie@gmx.de         | 047217216251        | 39        | m             | Testschule<br>Cuxhaven -<br>Kl.1010a | Kaufmann/-frau<br>Büromanagement | 24.10.24    | Bestätigen        |  |

Über das Feld "Daten exportieren" können Sie eine Excel-Tabelle mit allen Teilnehmern generieren.

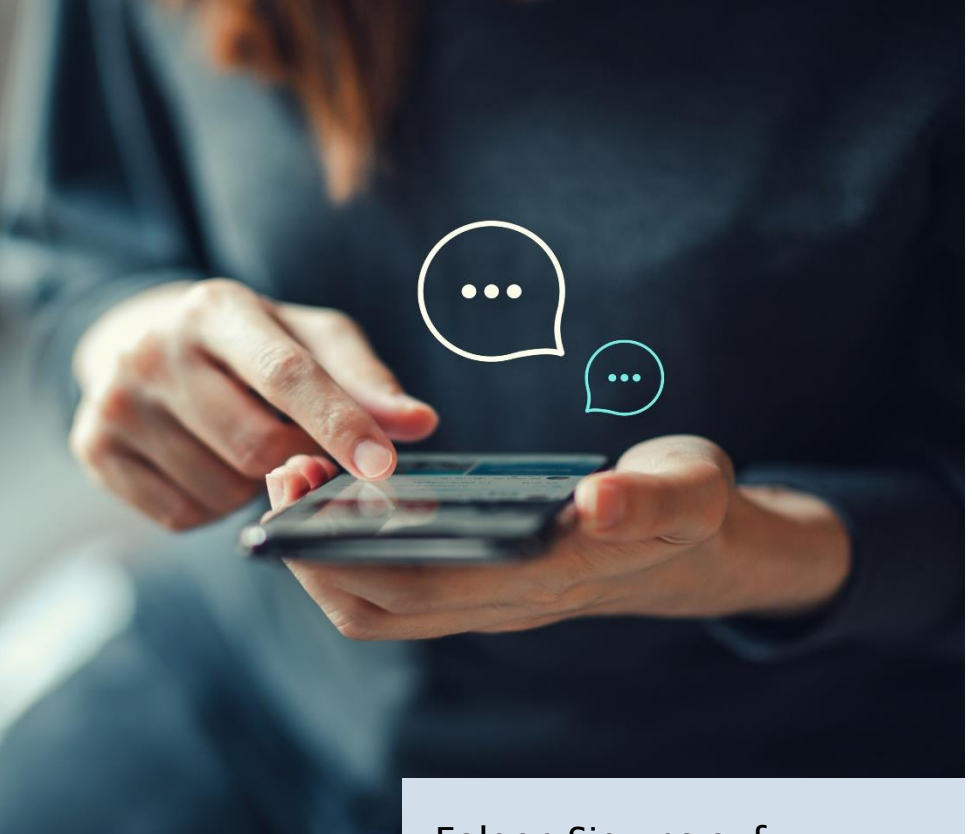

Folgen Sie uns auf:

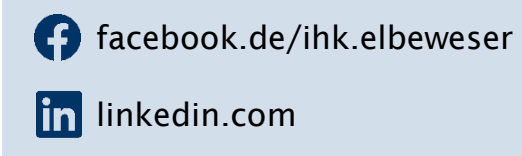

O instagram.com/ihk.elbeweser

Vielen Dank für Ihre Aufmerksamkeit. Bitte wenden Sie sich bei Fragen gern an uns.

### Geschäftsstelle Cuxhaven

Altenwalder Chaussee 7, 27474 Cuxhaven Vorname Nachname Telefon: 04721 7216-0 E-Mail: <u>cuxhaven@elbeweser.ihk.de</u>

www.ihk.de/elbeweser

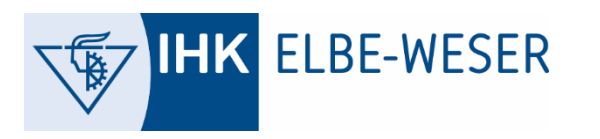